## Set up a CSPC Collector to Support Multiple Services

The CSPC collector software version 2.7 can support more than one service simultaneously by adding a CSPC Registration Certificate into an existing registration. The following instructions will show you how to set up a collector to support more than one Cisco Service.

- 1. Log into the portal for the service you want to add to the collector using this URL: <u>https://services.cisco.com/</u>
- 2. Generate a CSPC Registration Certificate for the service and save it on your computer.
- Smart·Net·Total·Care¤
   Partner·Support·Service¤

   •→ In·the·left·pane, select·Library>·
   Administration>·All·Collectors

   •→ Once the screen-loads, select the Actions·
   ·→ In·the·left·pane, select Actions>·Manage·

   •→ Once the screen-loads, select the Actions·
   ·→ In·the·pane displayed, select the Actions·

   •→ In·the·pane displayed, select the Actions·
   ·→ In·the·pane displayed, select the Actions·

   •→ CSP-C-entitlement
   Collector
- 3. Access your CSPC appliance using the URL format below:

https://<your\_appliance\_ip\_address>:8001/

4. Login to the CSPC with your Username and Password.

|                 | (CSPC)                             |
|-----------------|------------------------------------|
|                 | * Enter your CSPC credentials      |
| Username:       | admin                              |
| Password:       | •••••                              |
| Enter the char  | acters you see in the below image. |
| sinci the chare |                                    |
| 52rg            | 52rgp                              |

ahaha

5. From the CSPC Help menu select View/Upgrade Registration.

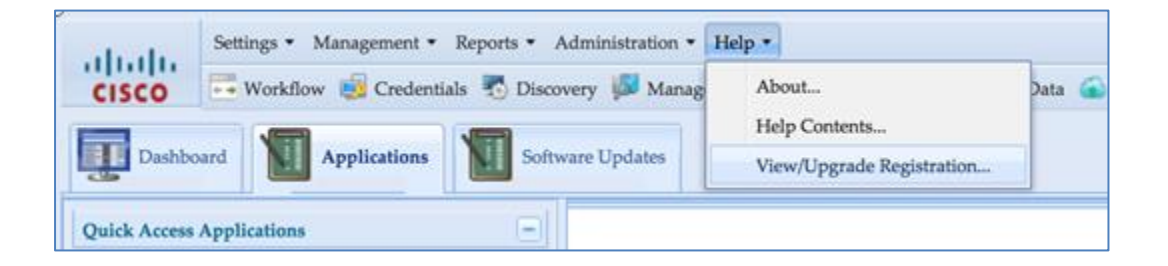

## Set up a CSPC Collector to Support Multiple Services

- 6. Click the button; Add new registration certificate.
- 7. Select the registration certificate you saved in step 2 above.

A progress indicator shows the status of the registration certificate upload.

8. Once the upload is complete, click **OK** to close the message indicating a successful upload.

In this example, a certificate was generated for Partner Support Service. PSS certificates are identified as "**SE**" on the **Registration Certificate Properties** tab.

- 9. To expand and review the properties of a specific registration certificate click the plus icon to the left of the collector name.
- 10. After reviewing the properties of the registration certificates, **Close** the Server Properties window.
- 11. You may need to open the wizard and enter additional IP Addresses and device credentials.
- 12. To add additional certificates, repeat steps 6-8.

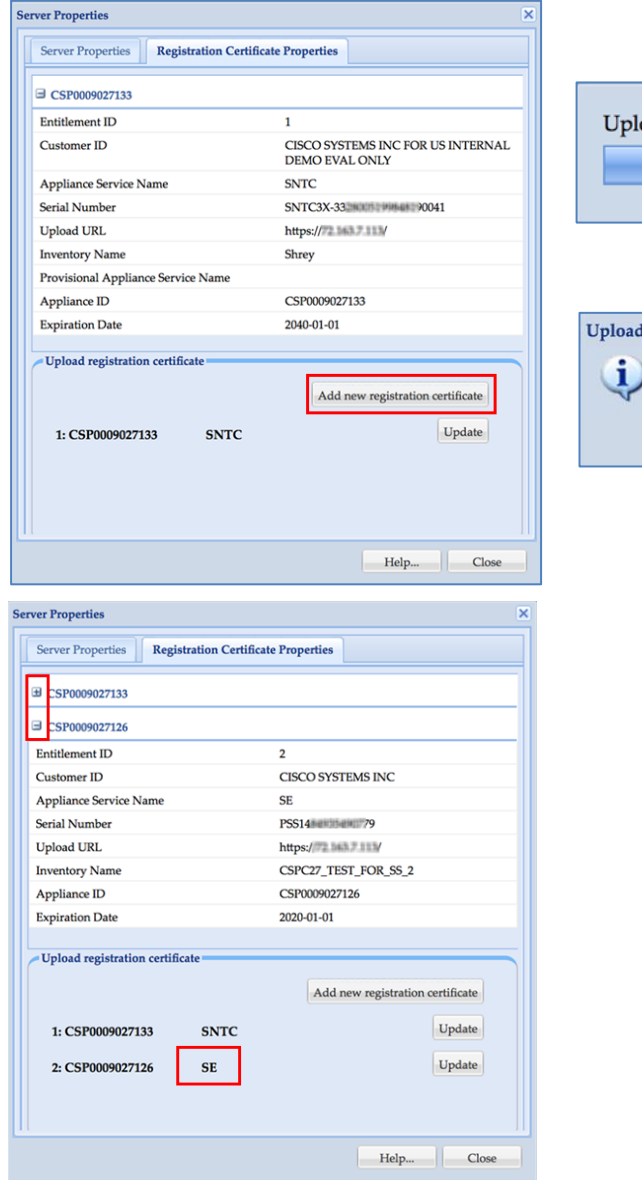

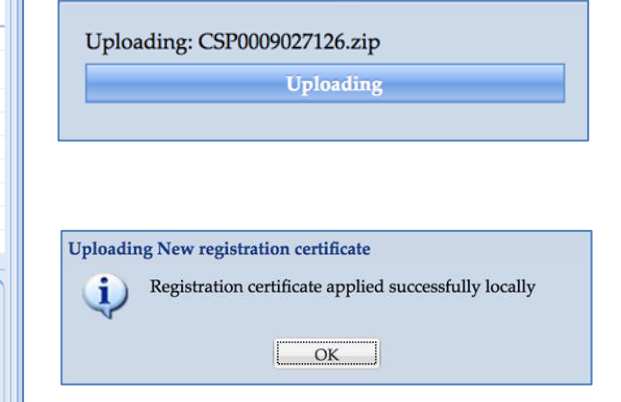

Note: You can update an existing certificate by clicking on the "Update" button. You will not be able to **add** a certificate from the same service multiple times.